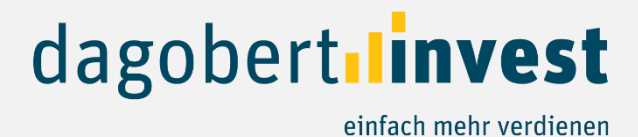

## Anleitung Investition auf dagobertinvest

Zahlungsdienstleister Online Payment Platform

| Wi          | e viel möchten Sie investieren?                                                                                                    |                                                                                                    |                                                                                                    |                                                                                                    |
|-------------|----------------------------------------------------------------------------------------------------|----------------------------------------------------------------------------------------------------|----------------------------------------------------------------------------------------------------|----------------------------------------------------------------------------------------------------|
| EL          | JR 1500                                                                                                    |                                                                                                    | Hinweis: Aufgrund der Teuerun<br>Mindestinvestitionssumme bis au<br>Schritten) zu senken, um unserer<br>breitgestreutes Portfolio aufzuba<br>zu veranlagende Betrag EUR 5.00 | gen in vielen Bereichen haben wir beschlossen, d<br>ff Weiteres von EUR 250 auf EUR 1 (in EUR 1<br>Crowd weiterhin die Möglichkeit zu geben ein<br>uen. Aus rechtlichen Gründen beträgt der maxim<br>0 pro Projekt. |
| Wi<br>Bitte | e möchten Sie voraussichtlich beza<br>e wählen Sie aus:<br>Banküberweisung ①                                                                             | ihlen?                                                                                                    |                                                                                                    |                                                                                                    |
| 0           | Onlineüberweisung 🛈                                                                                                    |                                                                                                    |                                                                                                    |                                                                                                    |
| 0           | Lastschrifteinzug 🛈                                                                                                    |                                                                                                    |                                                                                                    |                                                                                                    |
| ×           | Mir ist bewusst, dass es sich bei den vermittelte<br>handelt und ich das Risiko trage, das angelegte<br>ist mir bewusst, dass die Anlage durch keine Sic | Kapitalanlagen um keine Sparpro<br>Geld ganz oder teilweise zu verlier<br>herheit geschützt ist.               | odukte<br>ren. Ebenso                                                                                                    | Ihre Dokumente                                                                                                    |
| ×           | Ich habe die Vertragsbedingungen und alle zug<br>angeführten Dokumente) gelesen, verstanden u<br>Dokumente per E-Mail zugesendet werden und              | ehörenden Informationen (siehe ol<br>ınd akzeptiert. Ich stimme zu, dass<br>zur dauerhaften Einsicht in meiner | ben<br>mir diese<br>m Dashboard                                                                                                    | Nutzungsbedingungen                                                                                                    |
|             | zur Verfügung gestellt werden.                                                                                                    |                                                                                                    |                                                                                                    | Informationen nach FernFinG                                                                                                    |
|             |                                                                                                    |                                                                                                    |                                                                                                    | Vertrag                                                                                                    |

In einem ersten Schritt wählen Sie bitte Ihren Investitionsbetrag sowie die gewünschte Bezahlart. Es steht Ihnen die Banküberweisung, die Onlineüberweisung und der Lastschrifteinzug zur Verfügung,

Bitte setzen Sie beim Risikohinweis und Hinweis zu den Vertragsbedingungen die Häkchen.

JETZT ZAHLUNGSPFLICHTIG ZEICHNEN

Klicken Sie dann auf "Jetzt zahlungspflichtig zeichnen".

## Anweisungen für Banküberweisung:

Mit dem Klick auf "Jetzt zahlungspflichtig zeichnen" werden Sie auf die Maske unseres Zahlungsdienstleisters weitergeleitet.

| P470 - Austri<br>Internationa<br>via dagobertinvest G<br>Ihre Zahl | aEnergy<br>I GmbH<br><sup>GmbH Wien</sup><br>ung | SEPA Zahlung<br>Manuelle Überweisung<br>Überweisen Sie den kompletten Betrag vor dem 31-08-2023. Achten Sie bitte auf den<br>korrekten Verwendungszweck 8B5S6A.                                                                                                    |
|--------------------------------------------------------------------|--------------------------------------------------|----------------------------------------------------------------------------------------------------|
| 1 P470-25933-2                                                     | € 1,0                                            | -<br>Betrag 1,00 €<br>IBAN DE68 2022 0800 0090 5637 72<br>- KOPIEPEN                                                                                                    |
| Gesamt                                                             | € 1,00                                           | BIC SXPYDEHH<br>Empfänger Online Payments Foundation<br>Verwendungszweck<br>88556A                                                                                                    |
|                                                                    |                                                  | Klicken Sie, um den Code zu kopieren<br>+ Zusätzliche Information<br>Hinweis: Zahlungen, die aus Gründen wie fehlerhafter Beschreibung, inkorrekter Betrag und/oder<br>Zahlungseingang erst nach Fristablauf nicht verarbeitet werden können, werden auf Ihr Konto<br>zurückgebucht. |
|                                                                    |                                                  | Die Zahlungsinformationen schicken wir Ihnen auch per E-Mail an:<br>Sobald wir Ihre Zahlung erhalten haben, erhalten Sie eine Bestätigungs-E-Mail und<br>wird Ihre Bestellung weiter bearbeitet.                                                                                     |
|                                                                    |                                                  | Überweisung abbrechen Zurück zu dagobertinvest                                                                                                    |
|                                                                    |                                                  | Online Payment Platform Nutzungsbedingungen Sicherheitshinweis Support                                                                                                    |

Hier erhalten Sie die Zahlungsdetails mit dem Verwendungszweck, der unabdinglich für die Zuordnung Ihrer Investition ist. Gleichzeitig werden Ihre Zahlungsinformationen auch an Ihre Mailadresse gesendet. Klicken Sie nun auf "Zurück zu dagobertinvest" um wieder auf unsere Website zu gelangen und die Investition abzuschließen.

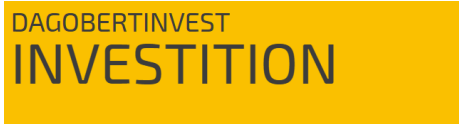

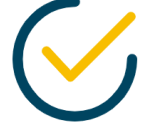

Gratulation, Sie haben erfolgreich investiert!

Ihre Investition wurde erfolgreich durchgeführt. Sie erhalten in Kürze eine E-Mail mit allen Informationen.

Wenn Sie zurück zu dagobertinvest gelangt sind und diese Seite (oben) sehen, dann hat alles geklappt und Sie sehen Ihre Investition im Dashboard.

| überweisen Sie den vollen Betrag einschließlich der korrekten<br>Beschreibung von Ihrer eigenen Bankumgebung. Diese Transaktion<br>ist vor <b>31-08-2023</b> abzuwickeln.<br><b>Betrag</b> 1,00 € <b>IBAN</b> DE68 2022 0800 0090 5637 72 BIC SXPYDEHH Zuschreibung Online Payments Foundation Beschreibung 8B5S6A<br>Zusätzliche Information Bankadresse Firmendetails Banking Circle Online Payment Platform B.V. 70 Gracechurch St London EC3V 0XL 2628EB Delft | D ONLINE<br>PAYMENTI                                                                                                    | PLATFORM<br>nbH Wien                                                                | Pe                                                                                     | ending               |                |
|----------------------------------------------------------------------------------------------------|----------------------------------------------------------------------------------------------------|-------------------------------------------------------------------------------------|----------------------------------------------------------------------------------------|----------------------|----------------|
| Betrag1,00 €IBANDE68 2022 0800 0090 5637 72BICSXPYDEHHZuschreibungOnline Payments FoundationBeschreibung8B5S6AFirmendetailsBankadresseFirmendetailsBanking CircleOnline Payment Platform B.V.70 Gracechurch StKanaalweg 1London EC3V 0XL2628EB Delft                                                                                                    | überweisen Sie den<br>Beschreibung von Ih<br>st vor <b>31-08-2023</b> al                                                         | vollen Betrag ein<br>Irer eigenen Banl<br>Dzuwickeln.                               | schließlich der l<br>sumgebung. Die                                                    | korrekte<br>ese Trar | en<br>nsaktion |
| BAN       DE68 2022 0800 0090 5637 72         BIC       SXPYDEHH         Zuschreibung       Online Payments Foundation         Beschreibung       8B5S6A         Zusätzliche Information       Firmendetails         Bankadresse       Firmendetails         Banking Circle       Online Payment Platform B.V.         70 Gracechurch St       Kanaalweg 1         London EC3V 0XL       2628EB Delft                                                              |                                                                                                    |                                                                                     |                                                                                        |                      |                |
| Zuschreibung       Online Payments Foundation         Beschreibung       8B556A         Zusätzliche Information       Firmendetails         Bankadresse       Firmendetails         Banking Circle       Online Payment Platform B.V.         70 Gracechurch St       Kanaalweg 1         London EC3V 0XL       2628EB Delft                                                                                                    | Betrag                                                                                                    | 1,00 €                                                                              |                                                                                        |                      |                |
| Beschreibung8B5S6AZusätzliche InformationBankadresseBanking CircleOnline Payment Platform B.V.70 Gracechurch StKanaalweg 1London EC3V 0XL2628EB Delft                                                                                                    | Betrag<br>IBAN<br>BIC                                                                                                    | 1,00 €<br>DE68 2022 080<br>SXPYDEHH                                                 | 0 0090 5637 72                                                                         |                      |                |
| Zusätzliche InformationBankadresseFirmendetailsBanking CircleOnline Payment Platform B.V.70 Gracechurch StKanaalweg 1London EC3V 0XL2628EB Delft                                                                                                    | Betrag<br>IBAN<br>BIC<br>Zuschreibung                                                                                            | 1,00 €<br>DE68 2022 080<br>SXPYDEHH<br>Online Paymen                                | 0 0090 5637 72<br>ts Foundation                                                        |                      |                |
| BankadresseFirmendetailsBanking CircleOnline Payment Platform B.V.70 Gracechurch StKanaalweg 1London EC3V 0XL2628EB Delft                                                                                                    | Betrag<br>IBAN<br>BIC<br>Zuschreibung<br>Beschreibung                                                                            | 1,00 €<br>DE68 2022 080<br>SXPYDEHH<br>Online Paymen<br>8B556A                      | 0 0090 5637 72<br>ts Foundation                                                        |                      |                |
| Banking CircleOnline Payment Platform B.V.70 Gracechurch StKanaalweg 1London EC3V 0XL2628EB Delft                                                                                                    | Betrag<br>IBAN<br>BIC<br>Zuschreibung<br>Beschreibung<br>Zusätzliche Infor                                                       | 1,00 €<br>DE68 2022 080<br>SXPYDEHH<br>Online Paymen<br>8B556A<br>mation            | 0 0090 5637 72<br>ts Foundation                                                        |                      |                |
| 70 Gracechurch St     Kanaalweg 1       London EC3V 0XL     2628EB Delft                                                                                                    | Betrag<br>IBAN<br>BIC<br>Zuschreibung<br>Beschreibung<br>Zusätzliche Infor<br>Bankadresse                                        | 1,00 €<br>DE68 2022 080<br>SXPYDEHH<br>Online Paymen<br>8B5S6A<br>mation            | 0 0090 5637 72<br>ts Foundation<br><b>rmendetails</b>                                  |                      |                |
| London EC3V 0XL 2628EB Delft                                                                                                    | Betrag<br>IBAN<br>BIC<br>Zuschreibung<br>Beschreibung<br>Zusätzliche Infor<br>Bankadresse<br>Banking Circle                      | 1,00 €<br>DE68 2022 080<br>SXPYDEHH<br>Online Paymen<br>8B5S6A<br>mation<br>Fi      | 0 0090 5637 72<br>ts Foundation<br><b>rmendetails</b><br>nline Payment F               | Platform             | 1 B.V.         |
| Liete di Kie edeve The Niete edeve                                                                                                    | Betrag<br>IBAN<br>BIC<br>Zuschreibung<br>Beschreibung<br>Zusätzliche Infor<br>Bankadresse<br>Banking Circle<br>70 Gracechurch St | 1,00 €<br>DE68 2022 080<br>SXPYDEHH<br>Online Paymen<br>8B5S6A<br>mation<br>Fi<br>O | 0 0090 5637 72<br>ts Foundation<br><b>rmendetails</b><br>nline Payment R<br>anaalweg 1 | Platform             | 1 B.V.         |

Oberhalb sehen Sie den Auszug aus dem Mail, in dem alle wichtigen Informationen für Sie abgebildet werden. Sie können dann den ausstehenden Betrag wie gewohnt unter Angabe der **notwenigen Informationen (Verwendungszweck)** an das Bankkonto unseres Zahlungsdienstleisters überweisen.

In Ihrem Posteingang finden Sie außerdem ein Mail von dagobertinvest über Ihre erfolgreiche Investition sowie mit den Dokumenten des Investments.

Anweisungen für Lastschrifteinzug:

| P470 - AustriaEnergy<br>International GmbH | Formular                                                                                                    |
|--------------------------------------------|----------------------------------------------------------------------------------------------------|
| über dagobertinvest GmbH Wien              |                                                                                                    |
| Lastschrift-Informationen                  | Name     Kontoinhaber       IBAN     IBAN                                                                                                    |
| 1x P470-25933-1 € 1,00                     | ⊠ Zustimmungserklärung                                                                                                    |
| Gesamtbetrag € 1,00                        | Ich ermächtige Online Payments Foundation Zahlungen von meinem Konto<br>mittels SEPA Lastschrift, bis auf Widerruf über dagobertinvest GmbH Wien,<br>einzuziehen und stimme den Nutzungsbedingungen von Online Payment<br>Platform zu. |
|                                            | Abbrechen Weiter                                                                                                    |
| Helpdesk Bedingungen                       | A Online Payments Foundation Nutzungsbedingungen Sicherheitshinweis                                                                                                    |

Für den Lastschrifteinzug geben Sie bitte Ihren Namen und Ihren IBAN an, setzen das Häkchen bei Zustimmungserklärung und klicken Sie dann auf "Weiter", dann werden Sie automatisch auf unsere Website weitergeleitet:

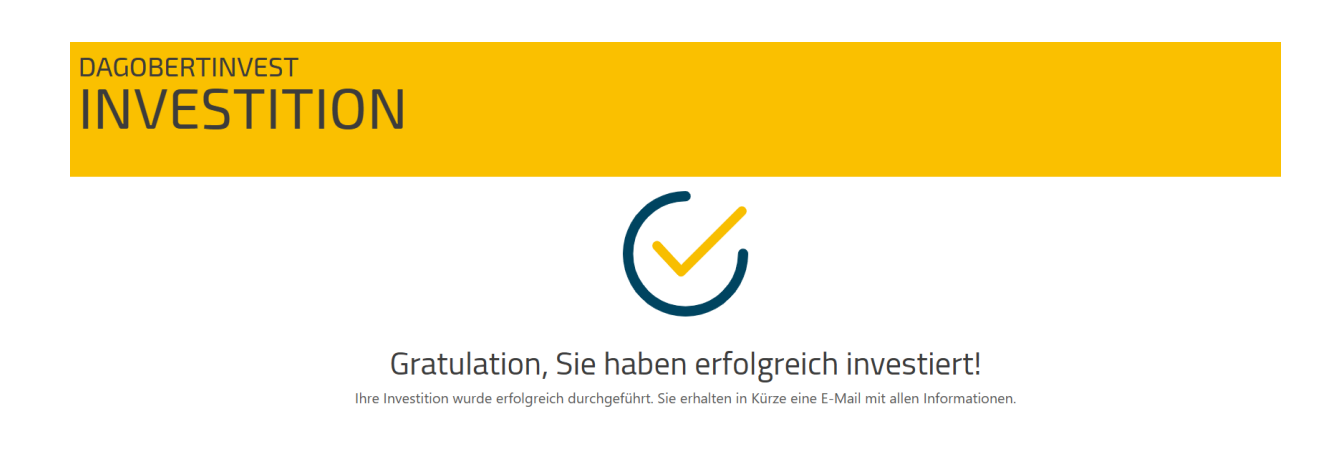

In Ihrem Posteingang finden Sie auch unser Mail über Ihre erfolgreiche Investition mit den Dokumenten des Investments. Anweisungen für Onlineüberweisung:

| P470 - AustriaEnergy<br>International GmbH                                | Zahlung                                                                                                    |
|---------------------------------------------------------------------------|----------------------------------------------------------------------------------------------------|
| Via dagobertinvest GmbH Wien<br>Ihre Zahlung<br>Verbleibende Zeit 13:44 3 | Banküberweisung<br>Bitte wählen Sie Ihr Land und Ihre Bank aus, um die Zahlung in<br>Höhe von 1,00 € zu veranlassen.      |
| 1 P470-25933-5 € 1,00                                                     | Land Österreich  Bank auswählen                                                                                           |
| Gesamt € 1,00                                                             | Wenn Sie auf 'Bezahlen' klicken erklären Sie sich mit unseren<br>Nutzungsbedingungen einverstanden.<br>Abbrechen Bezahlen |
|                                                                           | Online Payment Platform Nutzungsbedingungen Sicherheitshinweis Support                                                    |

Auch hier werden Sie auf die Maske von OPP weitergeleitet. Bitte wählen Sie für die Sofortüberweisung das Land als auch Ihre Bank aus und klicken in weiterer Folge auf "Bezahlen".

| Österreich             |   |
|------------------------|---|
|                        |   |
| Österreich             |   |
| Deutschland            |   |
| Litauen                |   |
| Niederlande            | _ |
| Vereinigtes Königreich |   |

## Verfügbare Länder (Drop-Down-Feld):

## Verfügbare Banken in dem Land:

|    | Bank auswählen                     |   |
|----|------------------------------------|---|
|    |                                    |   |
| _  | Bankhaus Schelhammer & Schattera   |   |
| _  | DolomitenBank Osttirol-Westkärnten |   |
| cŀ | Easybank                           |   |
| e  | Erste Bank                         |   |
|    | Generali Bank                      |   |
|    | Hypo Noe Banks                     | • |

|                                                                                                    |                                                                                                    | ×  |
|----------------------------------------------------------------------------------------------------|----------------------------------------------------------------------------------------------------|----|
|                                                                                                    | Login at Erste Bank and Sparkassen                                                                                                  |    |
|                                                                                                    | Please enter your known online banking access data.                                                                                 |    |
|                                                                                                    | User number / name                                                                                                    |    |
|                                                                                                    | Login bank: Erste Group Bank AG, BIC:<br>GIBAATWGXXX, bank code: 20100                                                              |    |
|                                                                                                    | Next                                                                                                    |    |
|                                                                                                    |                                                                                                    |    |
|                                                                                                    |                                                                                                    |    |
| <sup>tink<sup>ኛ</sup></sup><br>Door de dienst te gebruiken, gaat u akko<br>van uw financiële gegevens ontvangen. | oord met de <u>Algemene voorwaarden</u> en het <u>Privacybeleid</u> van Tink. Online Payment Platform zal enke<br><u>Meer lezen</u> | le |

Sobald Sie auf "Bezahlen" geklickt haben, bleiben Sie in der Maske von OPP und müssen sich über Ihre Kontodaten bei Ihrer Bank anmelden. OPP fragt hier nach dem Benutzernamen (user number/ name). Bei der Ersten Group handelt es sich hier jedoch um die Verfügernummer, die zur Anmeldung benötigt wird.

Melden Sie sich wie gewohnt an (mit TAN-Sicherheitsabfrage) und geben anschließend die Überweisung frei (ebenfalls mit TAN-Sicherheitsabfrage). Haben Sie nach der Freigabe ein paar Momente Geduld, Sie werden automatisch auf dagobertinvest.com weitergeleitet.

|                                                       |                                                                                                    | ×                   |
|-------------------------------------------------------|----------------------------------------------------------------------------------------------------|---------------------|
|                                                       | Login successful                                                                                       |                     |
|                                                       | We have received your confirmation and logged you in. Please wait.                                     |                     |
|                                                       | ı   ı                                                                                                  |                     |
|                                                       | Abort                                                                                                  |                     |
|                                                       |                                                                                                    |                     |
|                                                       |                                                                                                    |                     |
|                                                       |                                                                                                    |                     |
|                                                       |                                                                                                    |                     |
| tink <sup>*</sup><br>Door de dienst te gebruiken, gaa | at u akkoord met de <u>Algemene voorwaarden</u> en het <u>Privacybeleid</u> van Tink. Online Payment I | Platform zal enkele |

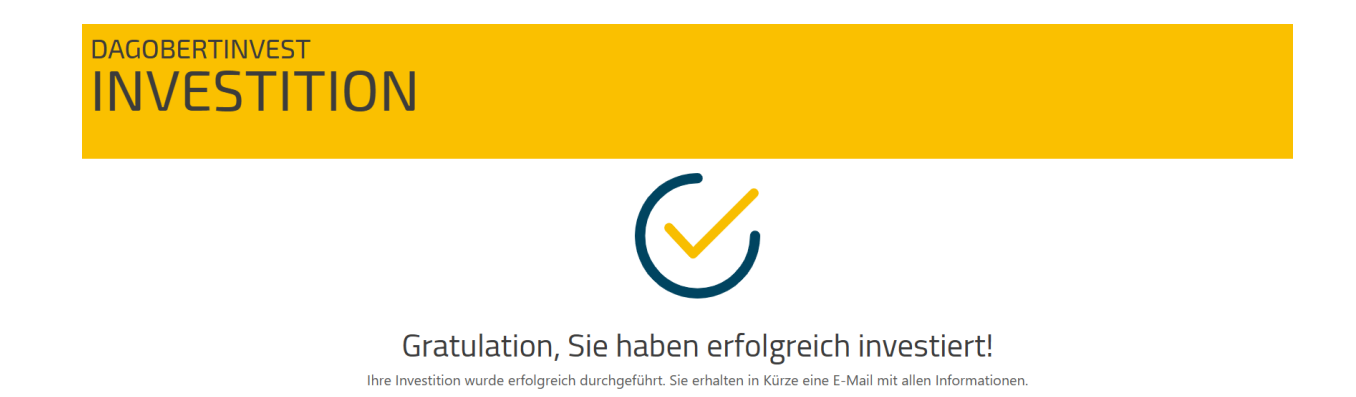

In Ihrem Posteingang finden Sie auch unser Mail über Ihre erfolgreiche Investition mit den Dokumenten des Investments.